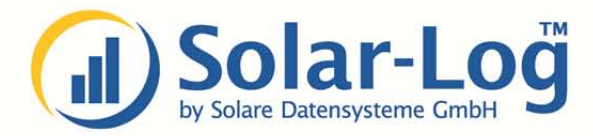

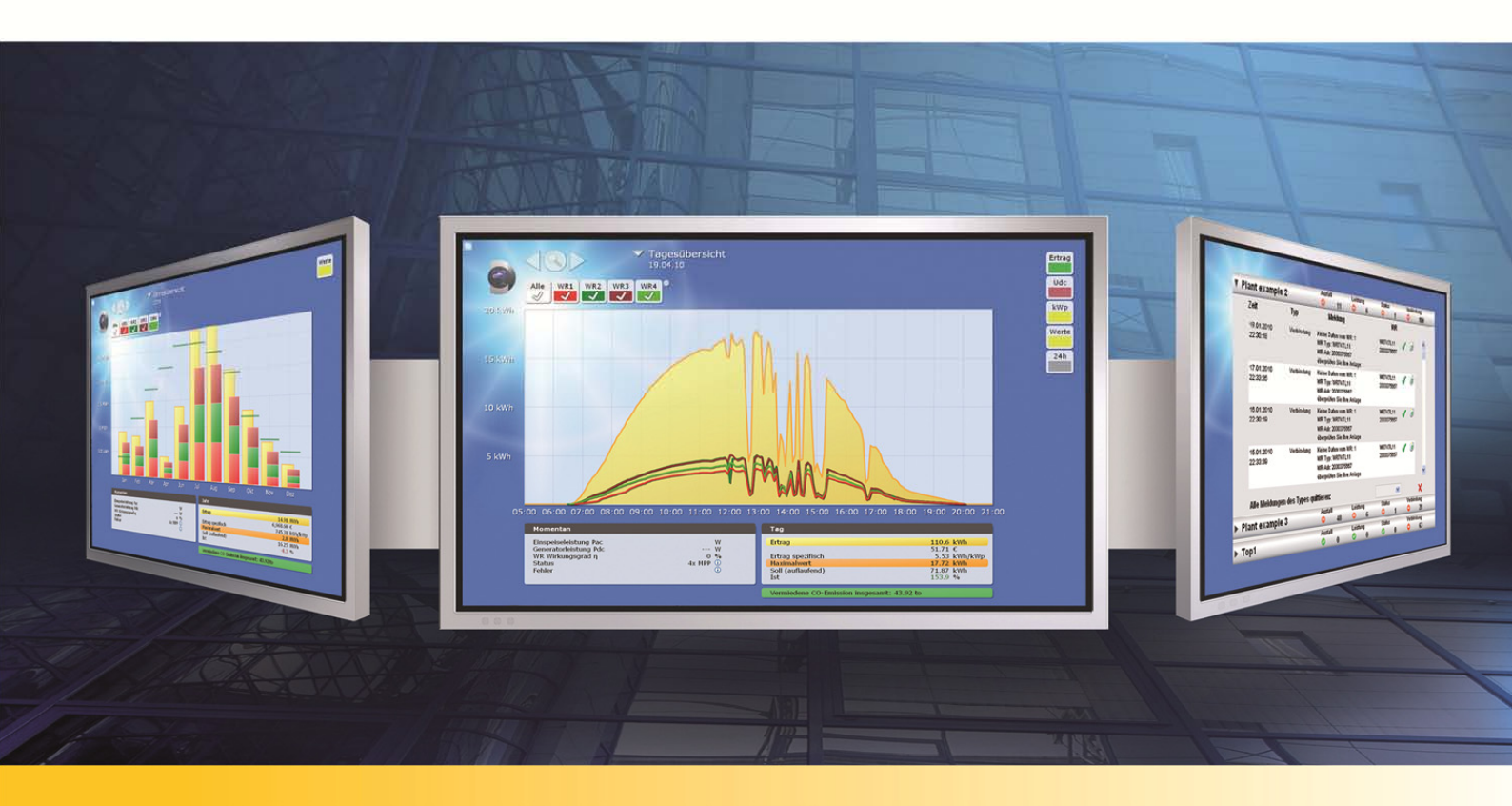

# **Solar-Log<sup>™</sup> WEB Self Made** Kurzanleitung zum Homepagekit

www.solar-log.com

## 1 Allgemeines

Als Kunde der Solare Datensysteme GmbH haben Sie die Möglichkeit, ein kostenloses Homepagekit für eigene Zwecke herunterzuladen und zu installieren. Mithilfe des Homepagekits können Sie Anlagendaten und Ertragsgrafiken auf Ihrem eigenen Server anzeigen. Voraussetzung ist, dass der Solar-Log<sup>™</sup> die Daten direkt an den gewünschten Server sendet.

### **Bitte beachten Sie:**

Wenn Sie dieses Homepagekit auf Ihrem Server einsetzen, kann dies nicht durch unseren technischen Support unterstützt werden.

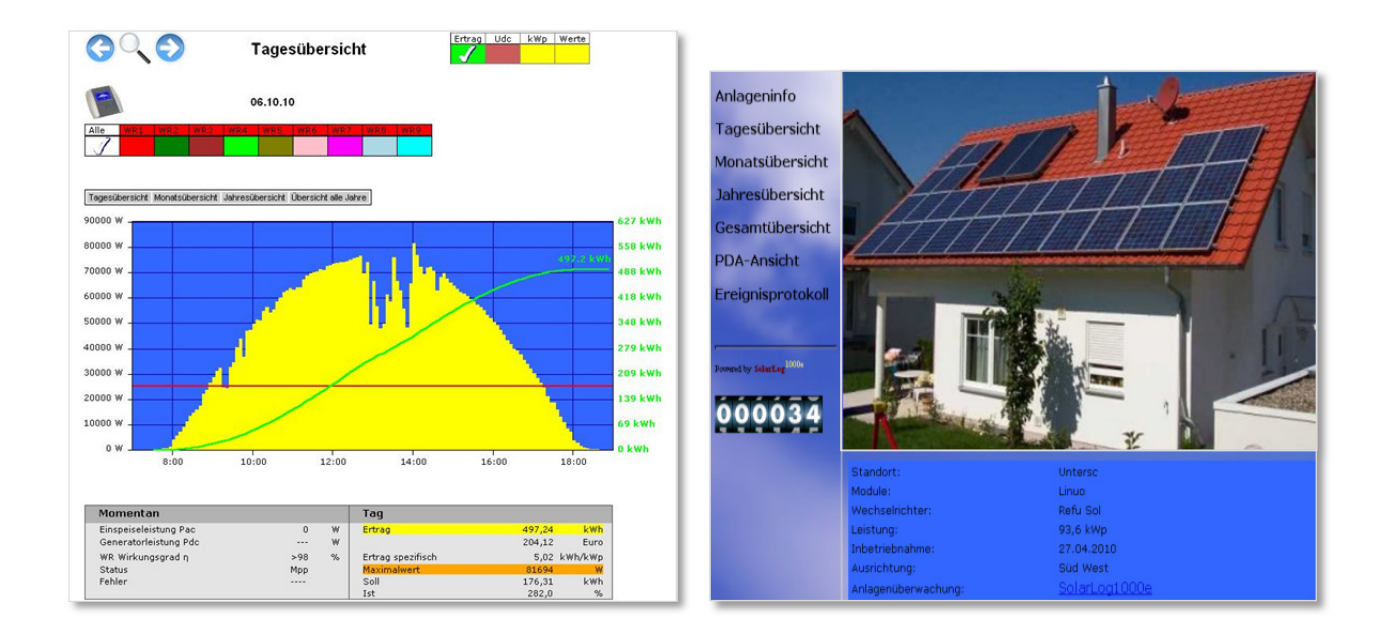

## 2 Voraussetzungen

Die Installation des Homepagekits erfolgt im Rahmen einer Webpräsenz im Internet. Die Daten müssen mit einem **FTP-Client** auf die Webpräsenz geladen werden. Nachfolgend werden die Installationsschritte und die Einstellungen an Ihrem Solar-Log<sup>™</sup> beschrieben.

# 3 Installation

#### Laden Sie sich das aktuelle Homepagekit herunter. Sie finden dies auf:

www.solar-log.com unter Service und Support / Downloads / Homepagekit.

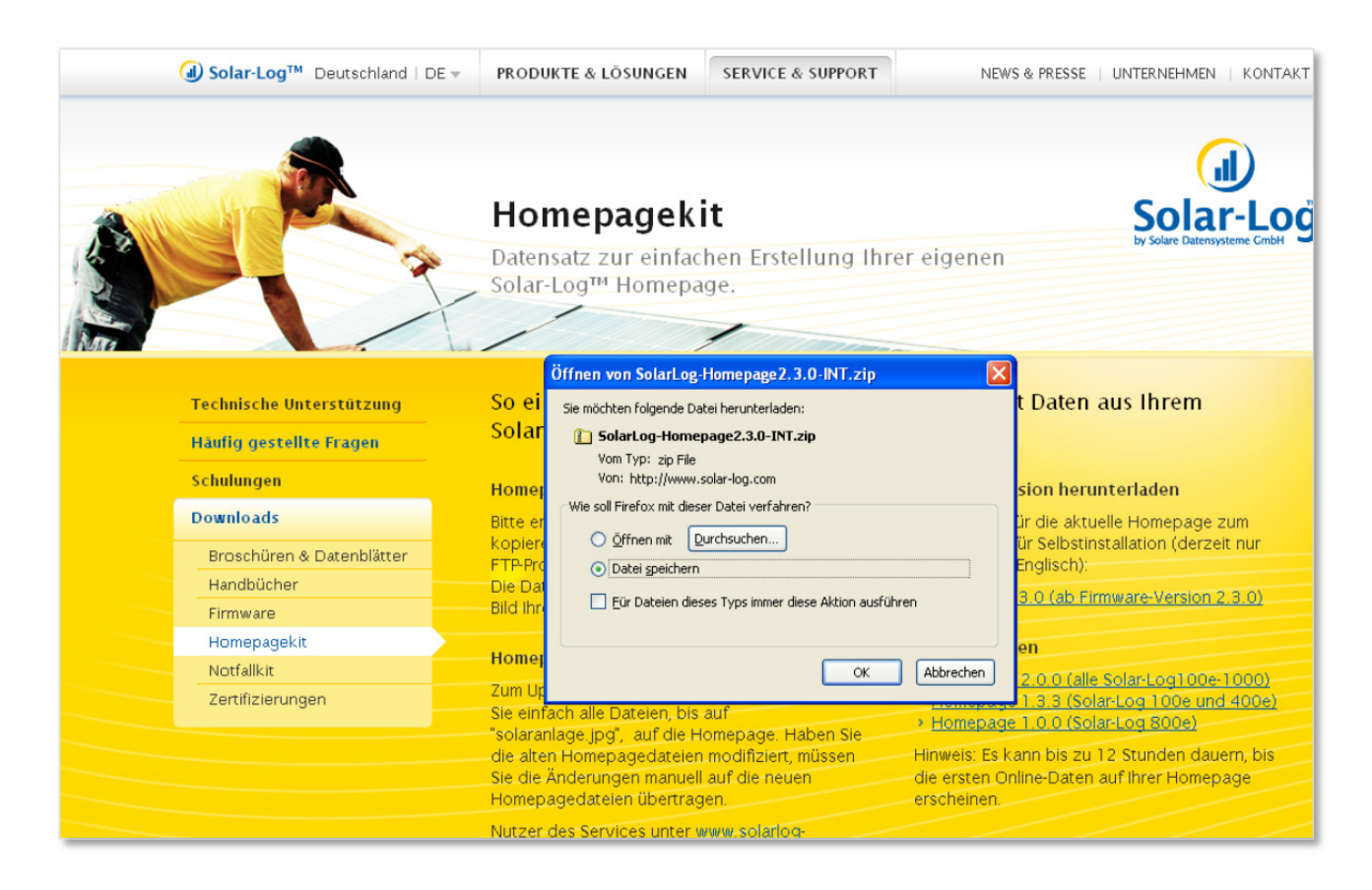

Laden Sie das Homepagekit auf Ihren Computer und entpacken Sie die zip-Datei in ein Verzeichnis Ihrer Wahl.

| <b>Ziel auswählen</b><br>Dateien im ZIP-A<br>Pfad extrahiert. | rchiv werden auf den von Ihnen hier angegebenen                                                                                                    |
|---------------------------------------------------------------|----------------------------------------------------------------------------------------------------|
|                                                               | Wählen Sie ein Ziel zum Extrahieren der Dateien.<br>Die Dateien werden in folgendes Verzeichnis<br>extrahiert:<br>ateien\Downloads\SolarLog-Homepage2.3.0-INT<br>Durchsuchen<br>Kennwort |
|                                                               | < Zurück Weiter > Abbrechen                                                                                                    |

## Tipp:

Tauschen Sie die Datei **solaranlage.jpg** durch ein Anlagenfoto Ihrer Wahl aus. Dieses wird dann auf Ihrer Anlageninfo-Seite angezeigt.

(Bildbreite: 480px; Bildhöhe: 360px, Auflösung: max. 96dpi, Dateiformat: jpg)

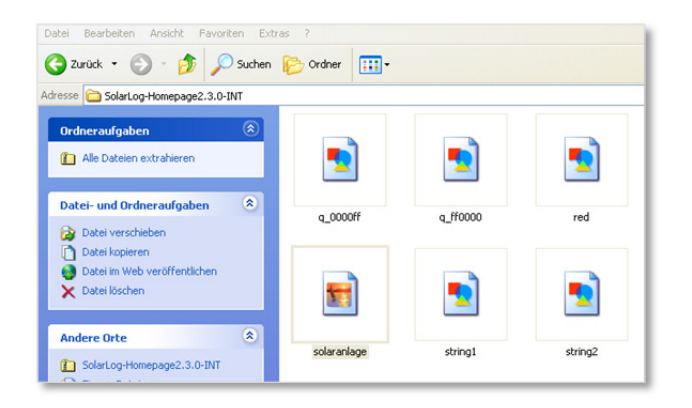

Öffnen Sie eine **FTP-Verbindung** (z.B. FileZilla) zu Ihrer Webpräsenz und tragen Sie Ihre Zugangsdaten (Server, Benutzername, Passwort) ein.

| 2atei Bearbeiten Ansicht Transfer Server Lesezeichen Hilfe Neue Version verfügbar!                                                                                                    |            |                    |           |            |              |                    |
|----------------------------------------------------------------------------------------------------|------------|--------------------|-----------|------------|--------------|--------------------|
| M • N • • • • • • • • • • • • • • • • •                                                                                                    |            |                    |           |            |              |                    |
| Server: solarlog-home4.de Benutzername: schulung1 Passwort:                                                                                                    | •••••      | Port:              | Verbinden |            |              |                    |
| Antwort: 550 backup: File exists<br>Antwort: 150 Opening ASCII mode data connection for years.js<br>Antwort: 226 Transfer complete<br>Status: Dateitransfer orfolgreich, 130 Bytes in 1 Sekunde übertragen<br>Status: Empfange Verzeichnisinhalt<br>PASV<br>Antwort: 227 Entering Passive Mode (85,25,144,140,172,94).<br>Befehl: MLSD<br>Antwort: 150 Opening ASCII mode data connection for MLSD<br>Antwort: 226 Transfer complete<br>Status: Anzeigen des Verzeichnisinhalts abgeschlossen<br>Status: Verbindung zum Server getrennt |            |                    |           |            |              |                    |
|                                                                                                    | Th         | ,                  |           |            |              |                    |
| BolarLog-Toolkt     Druckumgebung     Druckumgebung     Diegene Dateien     Sy Favoriten     Dokale Einstr     Dokale Einstr                                                                                                    |            |                    |           |            |              |                    |
| Dateiname /                                                                                                    | erunterge  | elauerie           |           | Dateigröße | Dateityp     | Zuletzt geändert 🦉 |
| Deckup und entpackte                                                                                                    | en Verzei  | ichnisse           | S         | 14.372     | JScript Scri | 30.03.2011 14:39:0 |
| 🖼 ,daten                                                                                                    | <br>≷min11 | 0113.js            |           | 12,852     | JScript Scri | 30.03.2011 14:38:5 |
| b.af                                                                                                    | Smin11     | 0111.js<br>0110.js |           | 13.747     | JScript Scri | 30.03.2011 14:38:5 |
| b 000000.gif                                                                                                    | Smin11     | 0109.js            |           | 15.460     | JScript Scri | 30.03.2011 14:38:5 |
| b_0000ff.gif                                                                                                    | 😿 min 1 1  | 0107.js            |           | 15.167     | JScript Scri | 30.03.2011 14:38:5 |
| b_ff0000.gif                                                                                                    | Smin11     | 0108.js            |           | 15.520     | JScript Scri | 30.03.2011 14:38:5 |
| Dack.gif                                                                                                    | Smin11     | 0106.js            |           | 10.772     | JScript Scri | 30.03.2011 14:38:5 |
| 🔊 back_links.jpg                                                                                                    | 📓 min 1 1  | 0105.js            |           | 10.694     | JScript Scri | 30.03.2011 14:38:5 |
| 🔊 background.jpg                                                                                                    | 📓 min 10   | 1229.js            |           | 0          | JScript Scri | 30.03.2011 14:38:4 |
| Dackward.gif                                                                                                    | 📓 min 10   | 1228.js            |           | 0          | JScript Scri | 30.03.2011 14:38:4 |
| i banner.html                                                                                                    | 📓 min 10   | 1227.js            |           | 2.489      | JScript Scri | 30.03.2011 14:38:4 |
| banner_leer.jpg                                                                                                    | 📓 min10    | 1224.js            |           | 5.319      | JScript Scri | 30.03.2011 14:38:4 |
| Sase_vars.js                                                                                                    | Smin10     | 1226.js            |           | 2.839      | JScript Scri | 30.03.2011 14:38:4 |
| bg_palm.jpg                                                                                                    | Smin10     | 1225.js            |           | 0          | JScript Scri | 30.03.2011 14:38:4 |
| Dlack.gif                                                                                                    | 2 min10    | 1223.js            |           | 15.138     | JScript Scri | 30.03.2011 14:38:4 |

Legen Sie auf Ihrer Webpräsenz ein Verzeichnis an (z.B. "solarlog"). Kopieren Sie dann die entpackten Dateien mit Hilfe des FTP-Clients in das neue Verzeichnis ("solarlog") auf Ihrer Webpräsenz.

| atei Bearbeiten Ansicht Transfer Server Lesezeichen Hilfe Neue Version verfügbar!                                                                                                    |                                  |                                                                                                    |              |                                                                                                    |                                                                                                    |                                                                                                    |                                                                                                    |
|----------------------------------------------------------------------------------------------------|----------------------------------|----------------------------------------------------------------------------------------------------|--------------|----------------------------------------------------------------------------------------------------|----------------------------------------------------------------------------------------------------|----------------------------------------------------------------------------------------------------|----------------------------------------------------------------------------------------------------|
|                                                                                                    |                                  |                                                                                                    |              |                                                                                                    |                                                                                                    |                                                                                                    |                                                                                                    |
| Segver: solarlog-home1.de Bengtzername: schulung1 Passwort: •••                                                                                                    | ••••                             | •• <u>P</u> ort:                                                                                                    | Verb         | pinden 🔽                                                                                                    |                                                                                                    |                                                                                                    |                                                                                                    |
| Antwort: 226 Transfer complete Status: Dateitransfer erfolgreich, 12.305 Bytes in 1 Sekunde übertragen Status: Starte Upload von C-(Dokumente und Einstellungen\(nichael.schuler\Desktop\SolarLog-Homepage2.0.0-INT\min101213.js Befehl: PASV Antwort: 227 Entering Passive Mode (85,25,144,140,185,204). Befehl: STOR min101213.js Antwort: 150 Opening ASCII mode data connection for min101213.js                                                                                                    |                                  |                                                                                                    |              |                                                                                                    |                                                                                                    |                                                                                                    |                                                                                                    |
| Lokal: ente und Einstellungen\michael.schuler\Desktop\SolarLog-Homepage2.0.0-INT\                                                                                                    | ¥                                | Server: /                                                                                                    |              |                                                                                                    |                                                                                                    |                                                                                                    | *                                                                                                    |
| Desktop     PP     Desktop     P     Desktop     Desktop     Desktop     Desktop     Desktop     Desktop-     SolarLog-Homepage2.0.0-INT     Desktop-Tookst     Druckungebung     Druckungebung     Druckungebung                                                                                                    | <                                | • <u>&gt; )</u>                                                                                                    |              |                                                                                                    |                                                                                                    |                                                                                                    |                                                                                                    |
| Dateiname /                                                                                                    | ^                                | Dateiname                                                                                                    |              | Dateigröße                                                                                                    | Dateityp                                                                                                    | Zuletzt geänd                                                                                                    | dert 🔼                                                                                                    |
| <u>`</u>                                                                                                    |                                  | <b>`</b>                                                                                                    |              |                                                                                                    |                                                                                                    |                                                                                                    | E                                                                                                    |
| backup<br>anlagenirfo.html<br>anlagenirfo.html<br>b.gf<br>b.gf | •                                | <pre>sevents.js base_vars.js years.js days_hist.js days.js amin110326.js min110326.js min110366.js min110366.js min110366.</pre> | eichnis. Ges | 63.950<br>6.120<br>138<br>498<br>17.607<br>60<br>20.777<br>21.299<br>774<br>3.789<br>774<br>3.789<br>774<br>3.96 | JScript Scri<br>JScript Scri<br>JScript Scri<br>JScript Scri<br>JScript Scri<br>JScript Scri<br>JScript Scri<br>JScript Scri<br>JScript Scri<br>JScript Scri<br>JScript Scri | <ul> <li>28.03.2011 08</li> <li>28.03.2011 08</li> <li>28.03.2011 08</li> <li>28.03.2011 08</li> <li>28.03.2011 08</li> <li>28.03.2011 07</li> <li>28.03.2011 07</li> <li>28.03.2011 07</li> <li>28.03.2011 07</li> <li>28.03.2011 07</li> </ul> | 8:04:5<br>8:03:1<br>8:02:2<br>8:01:5<br>8:00:2<br>7:59:4<br>7:59:4<br>7:59:5<br>7:59:4<br>7:59:5<br>7:59:4<br>7:59:4<br>7:59:4<br>7:59:4<br>7:59:4<br>7:59:4<br>7:59:4<br>7:59:4<br>7:59:4<br>7:59:4<br>7:59:4<br>7:59:4<br>7:59:4<br>7:59:4<br>7:59:4<br>7:59:4<br>7:59:4<br>7:59:4<br>7:59:4<br>7:59:4<br>7:59:4<br>7:59:5<br>7:59:4<br>7:59:5<br>7:59:4<br>7:59:5<br>7:59:4<br>7:59:5<br>7:59:4<br>7:59:5<br>7:59:4<br>7:59:5<br>7:59:4<br>7:59:5<br>7:59:4<br>7:59:5<br>7:59:4<br>7:59:5<br>7:59:4<br>7:59:5<br>7:59:4<br>7:59:5<br>7:59:4<br>7:59:5<br>7:59:4<br>7:59:5<br>7:59:4<br>7:59:5<br>7:59:7<br>7:59:7<br>7:59:7<br>7:59:7<br>7:59:7<br>7:59:7<br>7:59:7<br>7:59:7<br>7:59:7<br>7:59:7<br>7:59:7<br>7:59:7<br>7:59:7<br>7:59:7<br>7:59:7<br>7:59:7<br>7:59:7<br>7:59:7<br>7:59:7<br>7:59:7<br>7:59:7<br>7:59:7<br>7:59:7<br>7:59:7<br>7:59:7<br>7:59:7<br>7:59:7<br>7:59:7<br>7:50:7<br>7:50:7<br>7: |
| Server/Lokale Datai                                                                                                    |                                  |                                                                                                    | Richtung     | Datei auf Server                                                                                                 | ĩ                                                                                                    | Größe Priorität                                                                                                    | 5 🔨                                                                                                    |
| schulung1@solarlog-home4.de         C:\Dokumente und Einstelungen\michael.schuler\Desktop\SolarLog-Homepage2.0.0-00:00:00 vergangen           C:\Dokumente und Einstelungen\michael.schuler\Desktop\SolarLog-Homepage2.0.0-00:00:00 vergangen         100,0%           C:\Dokumente und Einstelungen\michael.schuler\Desktop\SolarLog-Homepage2.0.0-00:00:00 vergangen         100,0%                                                                                                    | INT\r<br>5.181<br>INT\r<br>4.045 | nin101208.js<br>Bytes (? B/s)<br>nin101213.js<br>i Bytes (? B/s)                                                                                                    | >>           | /min101208.js<br>/min101213.js                                                                                   |                                                                                                    | 15.181 Normal<br>14.045 Normal                                                                                                    | W                                                                                                    |

Nach erfolgter Übertragung ist die Installation auf eine externe Webseite abgeschlossen.

## 4 Einstellungen am Solar-Log™

Wählen Sie im Solar-Log™ Menü **Self Made** aus.

| Ø                       | Ertragsdaten Diagnose Konfiguration   | mm          |
|-------------------------|---------------------------------------|-------------|
| Basis                   |                                       |             |
| Erweitert<br>» Internet | Konfiguration // Erweitert            | // Internet |
| » WEB-Export<br>» Email | Solar-Log WEB                         |             |
| » SMS                   | Full Service                          | 0           |
| » Störung               | Classic-2nd Edition                   | 0           |
| Intern                  | Self Made                             | $\odot$     |
|                         | Classic-1st Edition ('solarlog-home') | 0           |
|                         | Speichern Abbrechen                   |             |

Geben Sie die Zugangsdaten für den Datenexport ein.

Tragen Sie im Feld **Verzeichnis** den Namen des Verzeichnisses ein, das Sie auf Ihrem Server gewählt haben.

| Ertragsdaten Diagnose <b>Konfiguratio</b>                        |                                                                                                    |
|------------------------------------------------------------------|----------------------------------------------------------------------------------------------------|
|                                                                  |                                                                                                    |
| Konfiguration // Erweit<br>Zyklischer Datenexport<br>O Aktiviert | tert // WEB-Export                                                                                                    |
| FTP Server                                                       | www.mydomain.eu                                                                                                    |
| Benutzername                                                     | p6262660                                                                                                    |
| Passwort<br>Verzeichnis                                          | *****                                                                                                    |
|                                                                  | Ettragsdaten Diagnose Konfiguration<br>Konfiguration // Erwei<br>Zyklischer Datenexport<br>O Aktiviert O Deaktiviert<br>FTP Server<br>Benutzername<br>Passwort<br>Verzeichnis |

Führen Sie nach Eingabe aller Zugangsdaten eine Testübertragung aus. Im Statusfeld erscheint nach erfolgreicher Übertragung in das Verzeichnis die Meldung **OK**. (Hinweise zu Errorcodes entnehmen Sie ggfs. bitte Ihrem Solar-Log<sup>™</sup> Handbuch.) Fortan überträgt der Solar-Log<sup>™</sup> die Daten gemäß den gewählten Übertragungseinstellungen an Ihren Server.

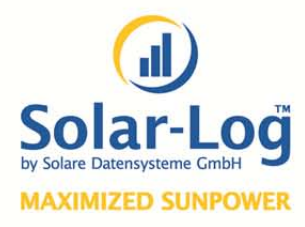

**Solare Datensysteme GmbH** Fuhrmannstraße 9 D - 72351 Geislingen-Binsdorf

Tel. +49 (0) 74 28 - 94 18 - 200 Fax +49 (0) 74 28 - 94 18 - 280

info@solar-log.com www.solar-log.com

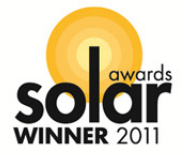